## הוראות שימוש

אפליקצית מחסום חניה GIANT 64

- : איך להוריד את האפליקציה .1
- APP STORE אנא הורידו את האפליקציה "PSHARE" דרך IOS אנא משתמשי
- GOOGLE PLAY השתמשי אנדרואיד אנא הורידו את האפליקציה "PSHARE" ב. משתמשי אנדרואיד אנא
  - .2 רישום משתמש חדש

|        | P A                                    | Ccount<br>Assword            |                 |     | +61      | your phone number                  |
|--------|----------------------------------------|------------------------------|-----------------|-----|----------|------------------------------------|
| [      | Register                               | י אל "רייזורק                | Forgot Password | 7 [ | ון הנייד | הינך נדרש למלא את מספר טלפ.2       |
| L      |                                        |                              | ,,              |     |          | שישלוט במחסום                      |
|        | We have sent you<br>please enter it he | a text with four digits a re | ctivation code  |     | <b>a</b> | Min 6 Character<br>Min 6 Character |
|        |                                        | Continue                     |                 |     |          | Done                               |
|        |                                        |                              |                 |     |          |                                    |
|        | 1                                      | 2<br>^BC                     | 3<br>DEF        |     |          |                                    |
|        | 4 вні                                  | 5                            | 6<br>MN0        |     |          |                                    |
|        | 7<br>Pors                              | 8<br>TUV<br>0                | 9<br>wxyz       |     |          |                                    |
|        |                                        |                              |                 |     |          |                                    |
| אפונך' | ן תקבל לפל                             | י מס' הטלפון                 | לאחר מילו.3     |     |          | 4. תוכל להכניס סיסמא               |
| הכניסו | שתצטרך לו                              | ("Pshare p                   | מס' קוד ("in    |     |          |                                    |

באפליקציה.

: הוספת מתקן החנייה לאפליקציה .3

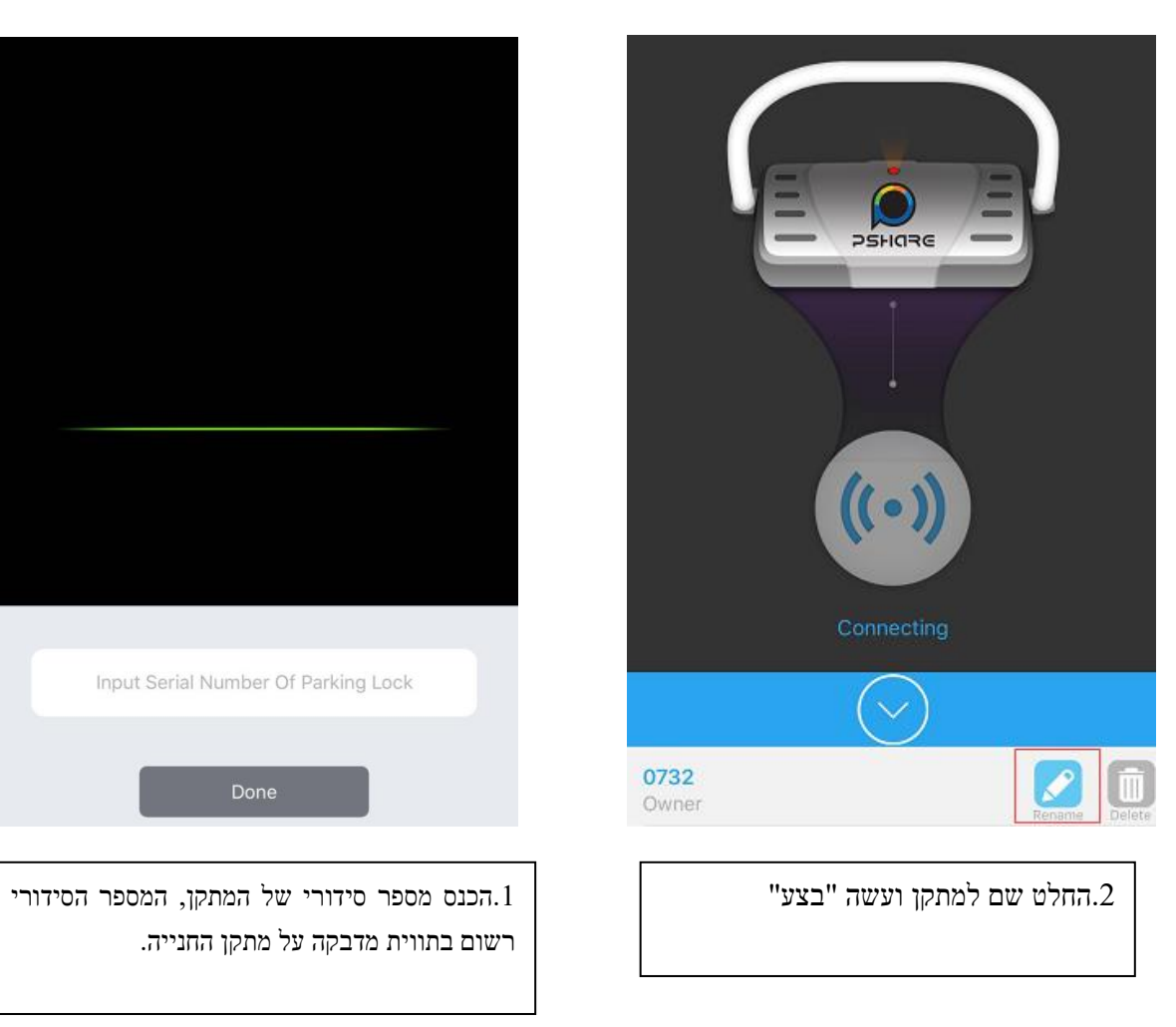

## אנא שם לב !!! \*\*

הראשון שמכניס את מתקן החנייה לאפליקציה הוא המנהל על מתקן זה והוא היחיד שיכול לשתף עוד אנשים במתקן או להוציאם.

: תפעול האפליקציה.4

א. ראשית, אם המכשיר מחובר למנעול החניה או לא, ניתן לראות על ידי אור "1". אדום אומר שהמכשיר לא מחובר וירוק- מחובר.

אם הוא לא מחובר, אנא לחץ על כפתור "2" כדי להתחבר.

סוללה "3" פירושה רמת הסוללה. אור אדום מציג שהסוללה תגמר בקרוב.

לחץ על "2" כדי לשלוט במנעול החניה-לפתוח אותו או לסגור אותו.

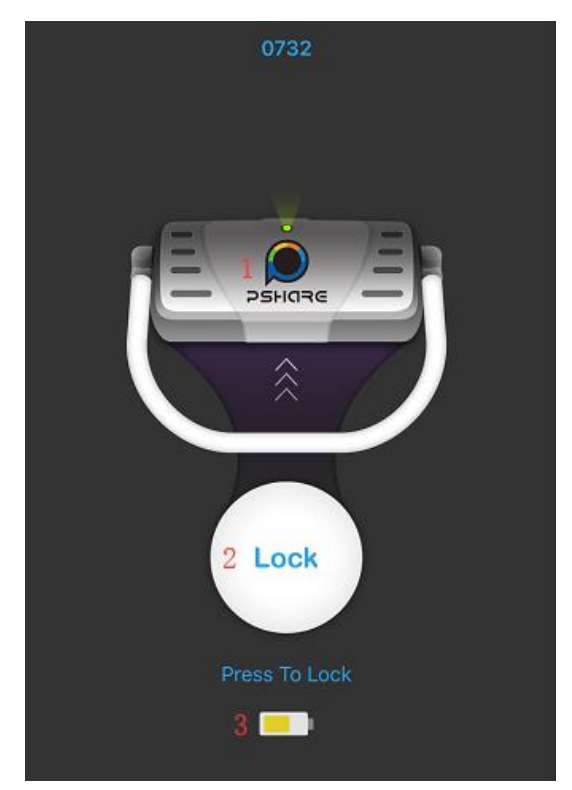

: עבור שיתוף המתקן.5

לחץ על כפתור השיתוף בפינה השמאלית העליונה הזן את מספר הטלפון הסלולרי שנרשם ולחץ על סמל "+". אם משתמש משותף לא נרשם, תישלח הודעה כדי להודיע לשנות משתמשים לחץ על רשימת הכתובות בפינה השמאלית התחתונה, בחר מישהו לשתף.

| Enable/Disable Share | ON O       |
|----------------------|------------|
| Enable/Disable Share |            |
| Mobile               | <b>+ 0</b> |

| <           | Share Settir | ig Logs        |
|-------------|--------------|----------------|
|             |              |                |
| Start Time: |              |                |
|             |              |                |
| End Time:   |              |                |
|             |              |                |
|             |              |                |
|             |              |                |
|             |              |                |
|             |              |                |
|             |              |                |
|             |              |                |
|             |              |                |
|             |              |                |
|             |              |                |
| Save Change | s            | Delete Sharing |

6.להפסיק שיתוף: הכנס לדף השיתוף לחץ על "מחק שיתוף"

בטל את זה

הזן את מספר הטלפון הנייד שצריך להפסיק לשתף אותו